# Manual de primeiro uso - Shopify

#### Introdução:

Olá, Super! Se você está aqui, é porque concluiu a instalação da nossa integração com sucesso.

Agora, como próximo passo, montamos um manual de primeiro uso para que você possa aproveitar a integração e realizar seus fretes com desconto!

#### Etapa 1:

A partir de agora, todos os pedidos que aparecem na sua loja virtual devem ser integrados automaticamente ao seu painel SuperFrete quando forem pagos.

## Pedidos no painel Shopify:

| <b>B</b> shopify                                         |              |                      |                  | Q. Pesquisar    |       |                     | Ctrl K                                                                                                    |                         | \$                 |
|----------------------------------------------------------|--------------|----------------------|------------------|-----------------|-------|---------------------|----------------------------------------------------------------------------------------------------|-------------------------|--------------------|
| Inicio  Pedidos  41                                      | Pedidos: Tod | os os locais 🗸       |                  |                 |       |                     |                                                                                                    |                         | Exportar Mais açõe |
| Rascunhos<br>Etiquetas de frete<br>Checkouts abandonados | 8 m          |                      |                  |                 |       |                     |                                                                                                    |                         | -                  |
| <ul> <li>Produtos</li> <li>Clientes</li> </ul>           | Tudo → Não p | rocessados Não pagos | Abertos Fechados | +               |       |                     |                                                                                                    |                         |                    |
| Conteúdo                                                 | Pedido       | Data 🗘               | Cliente          | Canal de vendas | Total | Status do pagamento | Status de processamento do pedido                                                                                                    | Itens Status da entrega | Forma de entrega   |
| II Análises                                              | #1042        |                      |                  | Online Store    |       | Pago                |                                                                                                    | 1 item                  | PAC - SuperFrete   |
| @ Marketing                                              | #1041        |                      |                  | Online Store    |       | Pago                |                                                                                                    | 5 itens                 | PAC - SuperFrete   |
| Ø Descontos                                              | #1040        |                      |                  | Online Store    |       | e Pago              |                                                                                                    | 1 item                  | PAC - SuperFrete   |
| Canais de vendas >                                       | #1039        |                      |                  | Online Store    |       | Pago                |                                                                                                    | 28 itens                | PAC - SuperFrete   |
|                                                          | #1038        |                      |                  | Online Store    |       | Pago                | and the second second se | 4 itens                 | Shipping           |
| Apps >                                                   | #1037        |                      |                  | Online Store    |       | Pago                |                                                                                                    | 1 item                  | PAC - SuperFrete   |
| SuperFrete                                               | #1036        |                      |                  | Online Store    | -     | Pago                |                                                                                                    | 1 item                  | PAC - SuperFrete   |
|                                                          | #1035        |                      |                  | Online Store    |       | Pago                |                                                                                                    | 16 itens                | PAC - SuperFrete   |
|                                                          | #1034        |                      |                  | Online Store    |       | Pago                |                                                                                                    | 1 item                  | PAC - SuperFrete   |

#### Pedidos no painel SuperFrete:

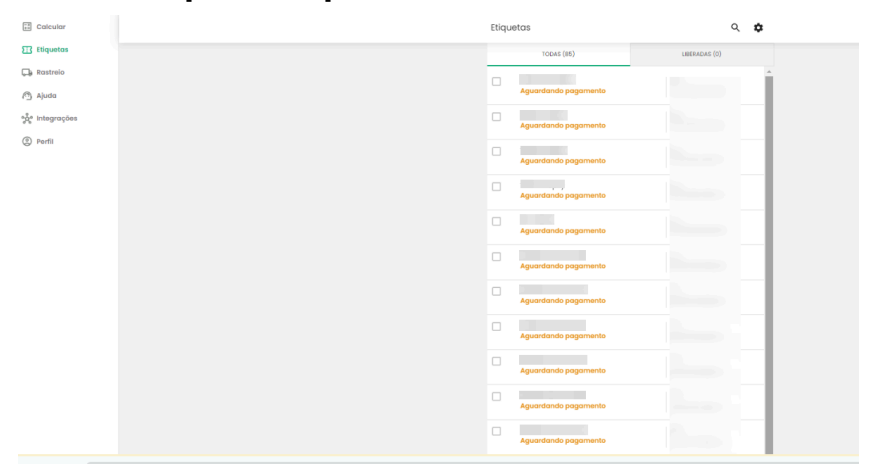

# Etapa 2:

Com o pedido no painel SuperFrete, você poderá seguir com a compra da etiqueta conforme desejar: via saldo em carteira, cartão de crédito ou Pix. Para adquirir, basta clicar em **"Emitir frete**".

|                                                                                   | Dimensões:<br>16cm x 24cm x 12cm   14.000g     |   |
|-----------------------------------------------------------------------------------|------------------------------------------------|---|
| Eb F                                                                              | PAC (5 dias úteis)                             | ~ |
| PAC (5 dias út                                                                    | teis)                                          |   |
| Mão própria                                                                       |                                                |   |
| Aviso de recel                                                                    | bimento - AR                                   |   |
| Seguro                                                                            |                                                |   |
| Desconto pelo                                                                     | 0,000                                          |   |
|                                                                                   |                                                |   |
|                                                                                   |                                                |   |
|                                                                                   |                                                |   |
|                                                                                   |                                                |   |
|                                                                                   |                                                |   |
|                                                                                   |                                                |   |
|                                                                                   |                                                |   |
|                                                                                   |                                                |   |
|                                                                                   |                                                |   |
|                                                                                   |                                                |   |
|                                                                                   |                                                |   |
|                                                                                   |                                                |   |
|                                                                                   |                                                |   |
|                                                                                   |                                                |   |
|                                                                                   |                                                |   |
| Total do frei                                                                     | te:                                            |   |
| Total do fre'                                                                     | te:                                            |   |
| Total do frei<br>Beneficio ouro<br>Total usado c                                  | te:<br>la carteira:                            | - |
| Total do fre<br>Beneficio ouro<br>Total usado o<br>Total usado o<br>Total cobradi | te:<br>la carteira:<br>s no contão de crédito: | - |

## Etapa 3:

Após a compra, basta imprimir a etiqueta para realizar a postagem. Para isso, clique em "**Ver etiquetas emitidas**". Por fim, acesse a etiqueta recém adquirida e clique em "**Etiqueta postal**".

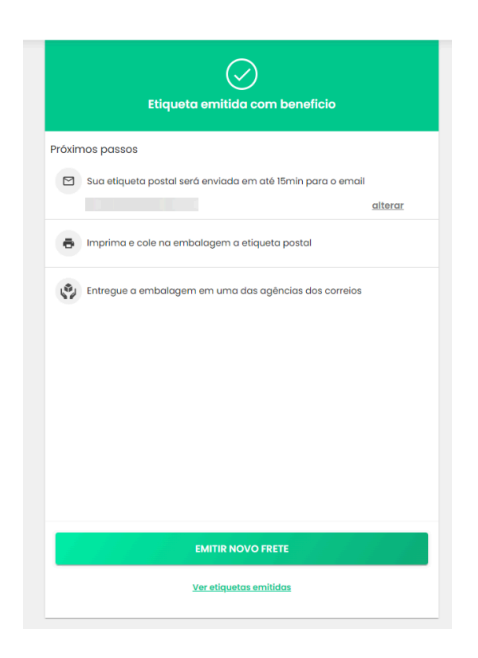

Dica extra: para imprimir etiquetas em massa, basta seguir este passo a passo.